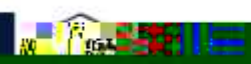

AUK LIRRARV

- 11

HON I

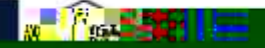

+ ¤Š°⁻'¥ª '⁻°«®

ProQuest Ebook Central is the resource for ebooks providing breadth and depth of authoritative content, courtesy of AUK.

To Login Go to: <u>https://ebookcentral.proquest.com/lib/aukkrd/home.action</u>

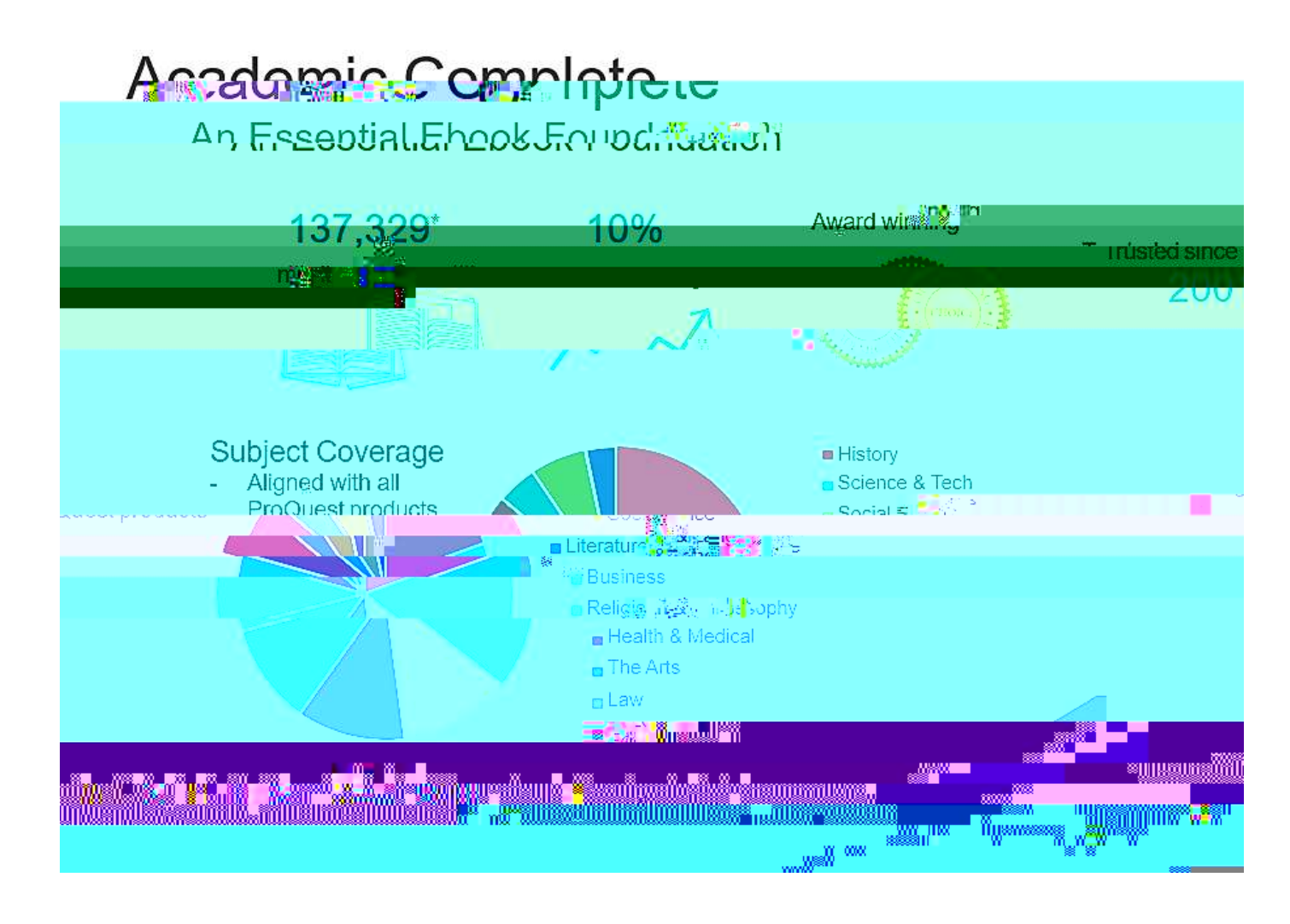

Important Note: To access ProQuest Ebook BTe33(a)-Is(h)4(t)-afe f nsthtus murestgigi:

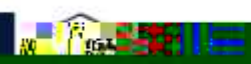

AUK LIRRARV

- 11

HON I

## Accessing ProQuest Ebook Central

Titles from ProQuest Ebook Central can be accessed easily through ProQuest Ebook central Link.

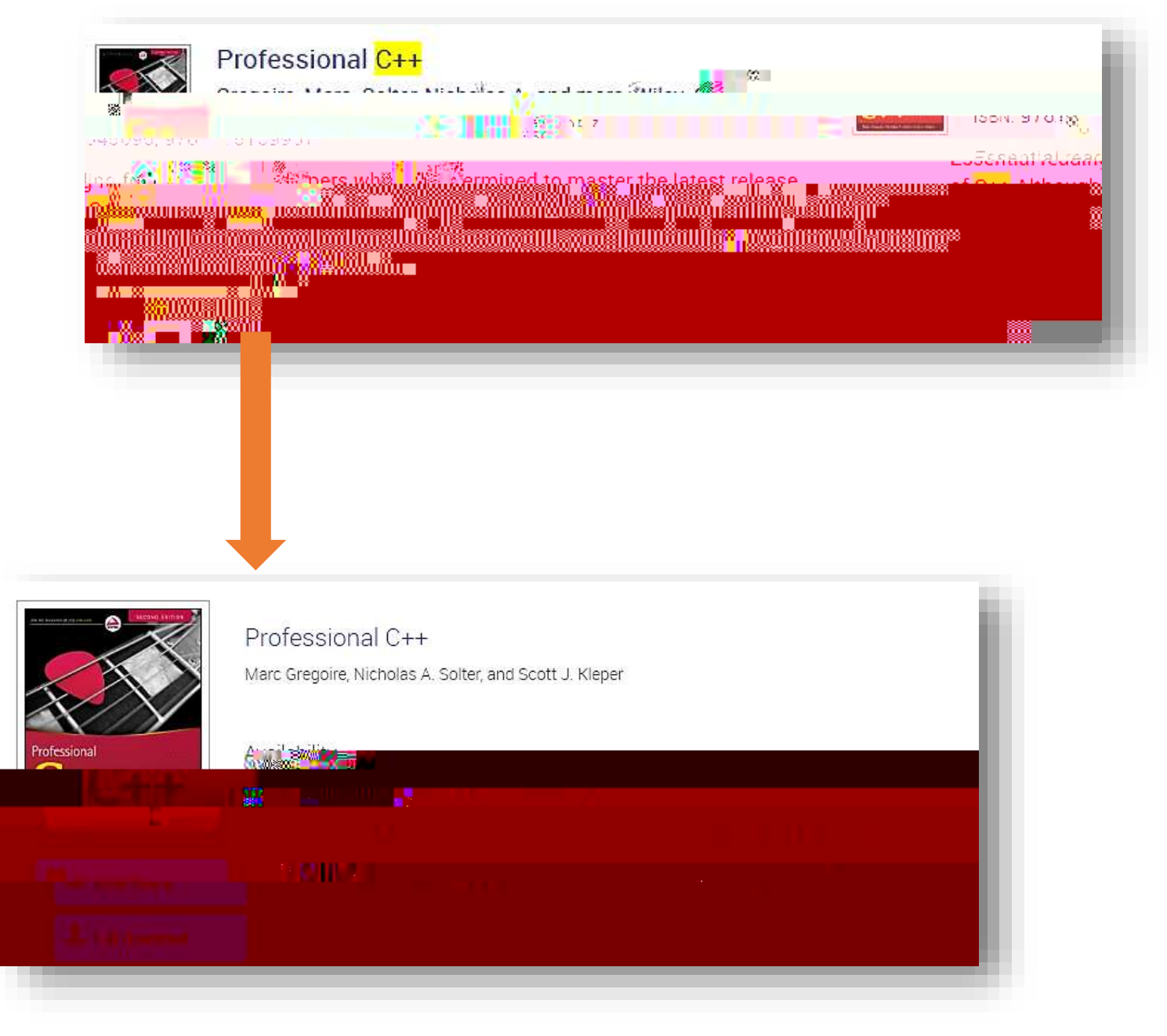

## Read Online Display

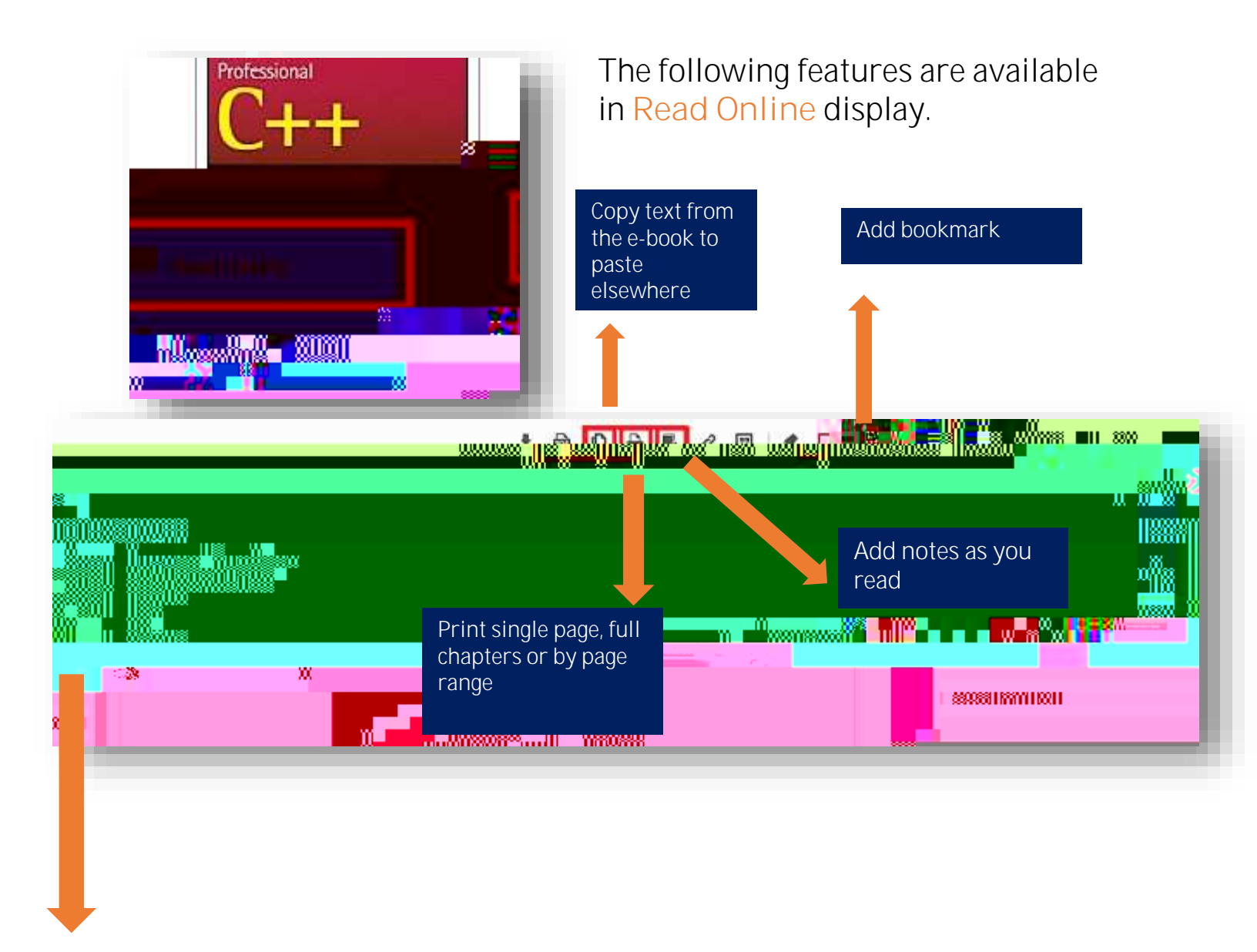

-

IUNI

-

Full-text search

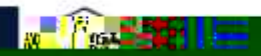

Downloading E-Books (Using Laptop/Desktop)

non

- 33

1

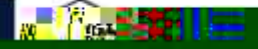

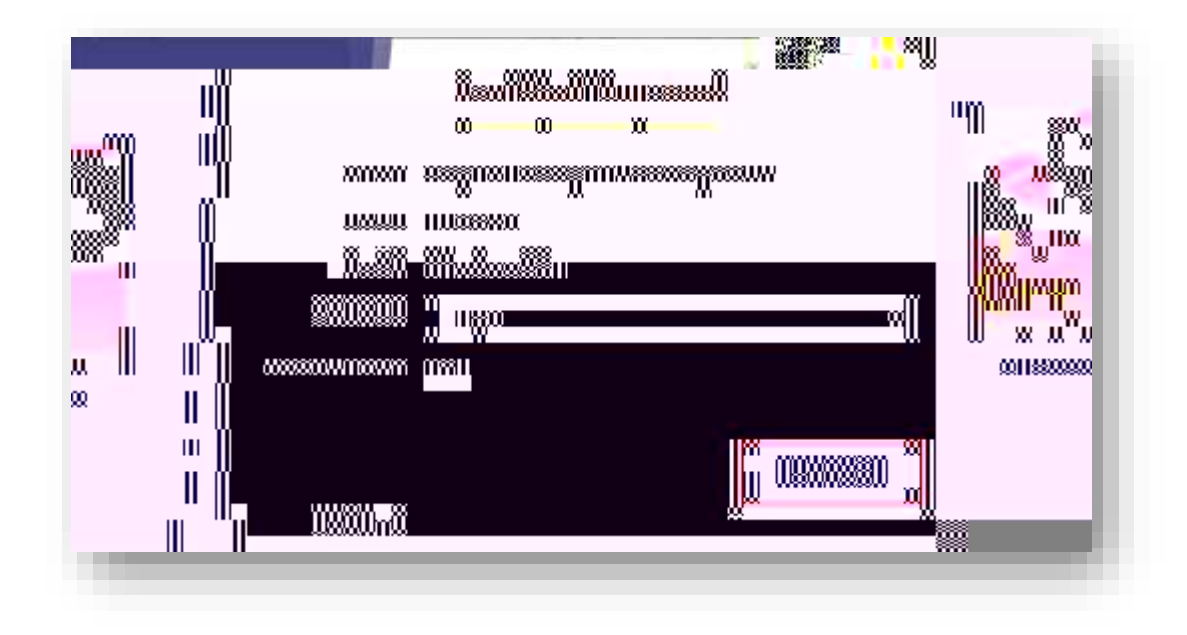

### Step 3: Download

Downloaded e-books will be saved in your Downloads folder.

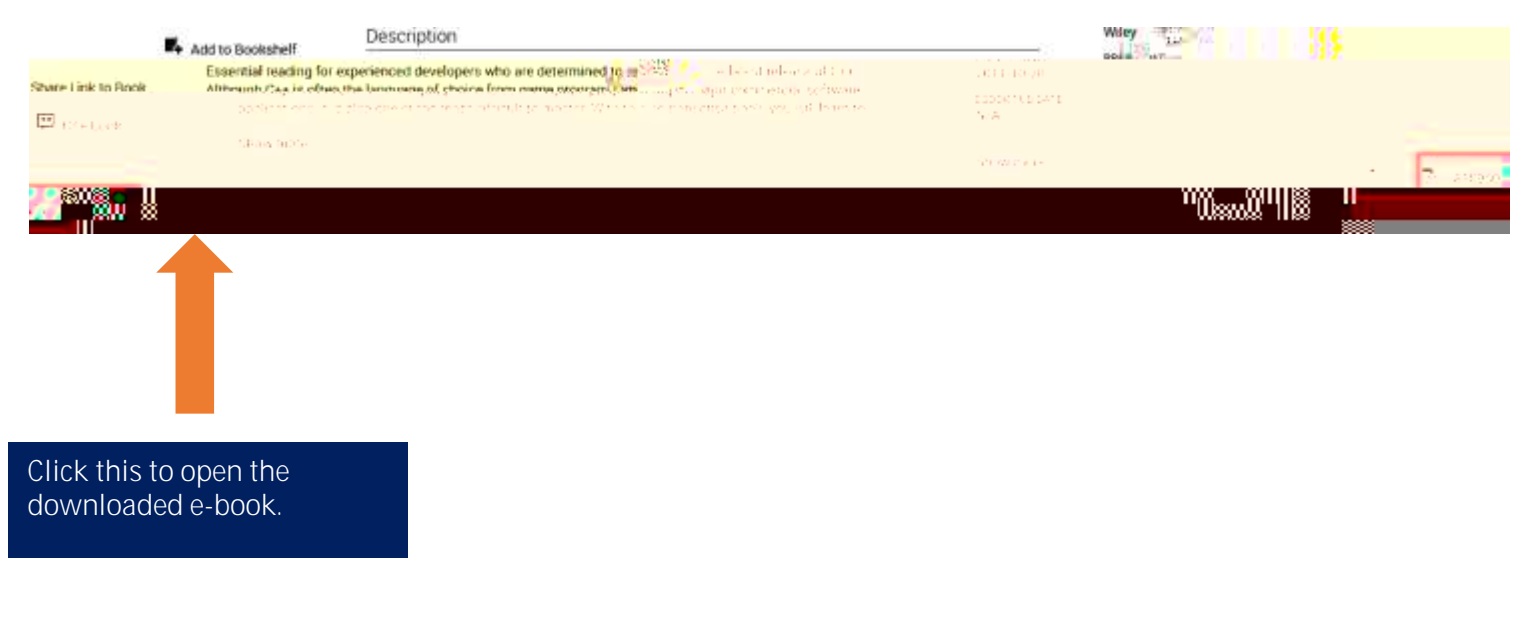

You can then begin reading in ADE!

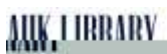

# Downloading E-Books (Using Laptop/Desktop) Tip 1: Can't locate ADE in your PC? Search it here:

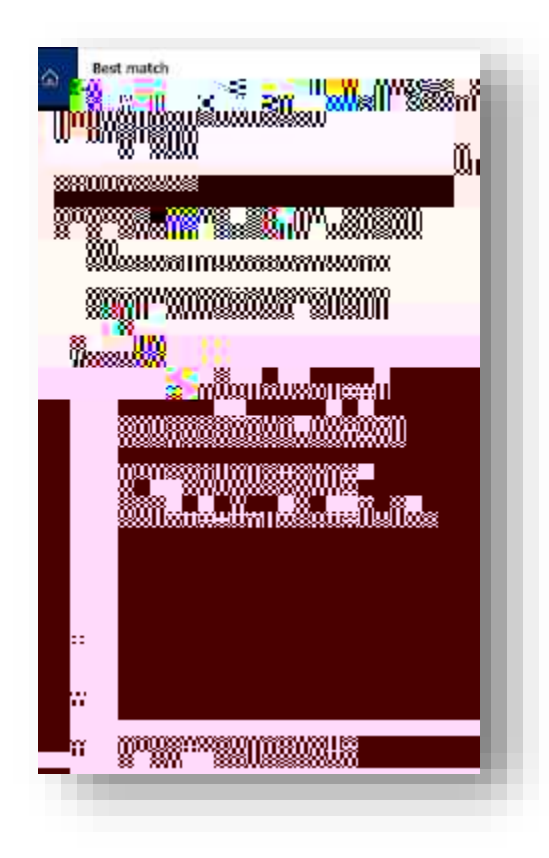

### Note:

ProQuest Ebook Central is accessible on campus via AUK wired/wireless networks.

For the remote /off campus access: staff and students have to register. Please visit the Library for more details about the registration process.

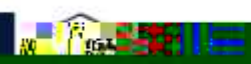

AUK LIRRARV

- 11

HON I

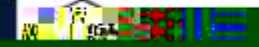

## Downloading E-Books (Using Mobile Devices)

Follow these Instructions to download e-books to your mobile device

1. Install Bluefire Reader App from Apple Store or Google Play Store

-

non

-

 Ensure your mobile device is Connected to AUDK-WIFI. This must be done on campus. 2. At the e-book screen, select full download ( if e-book is currently owned by AUK Library)

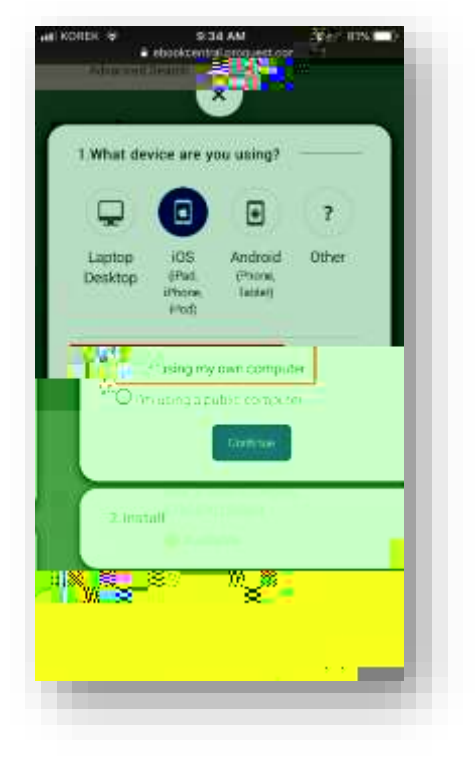

3. Select your Mobile device type

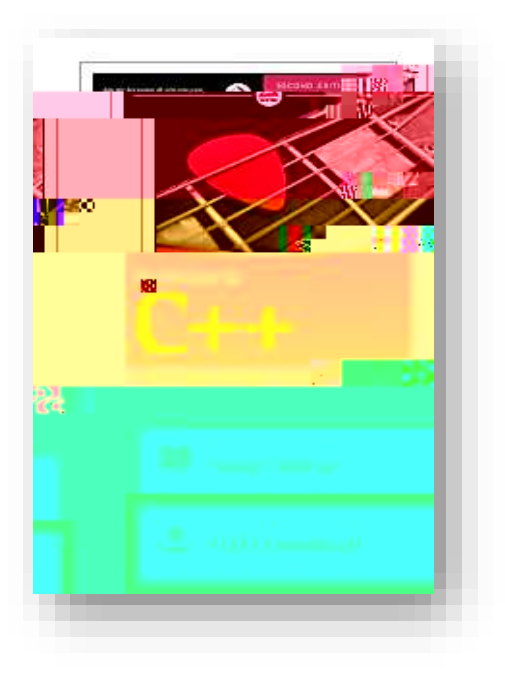

- Having already installed Bluefire Reader app, select Done with this step.
  - 5. Download the book.

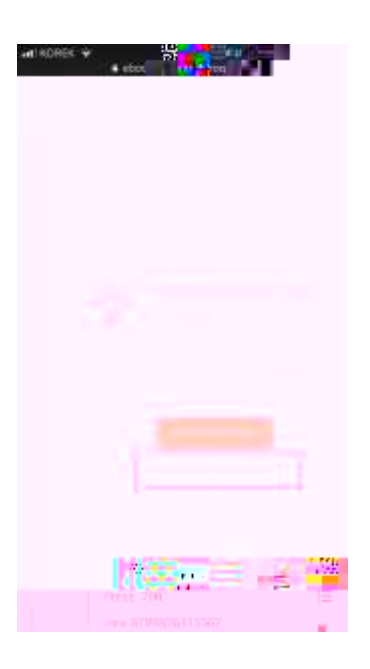

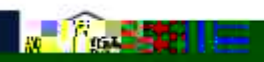

Downloading E-

uon n